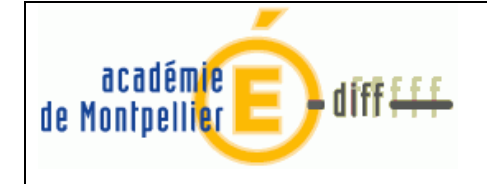

**Diffusion Montpellier** 

Page : 1/6

# Chronologie des opérations de basculement 2012→2013

Fiche réalisée avec la collaboration de Séverine Mazet (Aix-Marseille) et Jean-Luc Buge (Nantes)

### **1. AVANT LE BASCULEMENT**

| Module          | Chronologie des opérations               | Documentation et précisions                |
|-----------------|------------------------------------------|--------------------------------------------|
| GFC Exercice en | Terminer les opérations en cours         | Document :                                 |
| cours (2012)    |                                          | gfc2013_controles_bascul                   |
| GFC Régie       | Pour toute régie présente dans           | Annexe 1 du présent document : solde d'une |
|                 | l'implantation GFC, terminer la          | régie d'avance                             |
|                 | période et solder tous les comptes de    |                                            |
|                 | la régie                                 |                                            |
| GFC 2012 CGéné  | Après réception, traitement et           | Fiche :                                    |
|                 | éditions des dernières opérations de     | Infos-régies                               |
|                 | la régie, solder tous les comptes        |                                            |
|                 | d'habilitation Régie (543x et 545x).     |                                            |
| GFC 2012 CGéné  | Editer :                                 | Il s'agit ici uniquement de conseils       |
|                 | - Documents d'habilitation des           |                                            |
|                 | régies                                   |                                            |
|                 | - Liste des créances                     |                                            |
| GFC Exercice en | Vérifier qu'il n'y a pas de bloquant, et | Document :                                 |
| cours (2012)    | notamment que vous êtes en version       | gfc2013_controles_bascul                   |
|                 | GFC SEPA                                 |                                            |
| BD_GFC          | SAUVEGARDER la base GFC 2012             |                                            |

### 2. LE BASCULEMENT TECHNIQUE

| Module         | Chronologie des opérations        | Documentation et précisions                            |
|----------------|-----------------------------------|--------------------------------------------------------|
|                | Initialiser le basculement GFC    | Notices :                                              |
|                | 2012 <b>→</b> 2013                | france_gfc2013_bascul_mono                             |
|                |                                   | france_gfc2013_bascul_reseau                           |
| BD_GFC         | Initialiser la base GFC 2013      |                                                        |
| GFC 2013 Admin | Effectuer le basculement de la    | Menu 'Administration' $\rightarrow$ 'Basculement de la |
|                | comptabilité                      | comptabilité'                                          |
|                |                                   | Notices :                                              |
|                |                                   | france_gfc2013_bascul_mono                             |
|                |                                   | france_gfc2013_bascul_reseau                           |
| BD_GFC         | SAUVEGARDER les bases GFC 2012 et |                                                        |
|                | GFC 2013                          |                                                        |

| DASI Montrollier - Diffusion, des Applications Nationales | Chronologie des opérations de | P 1/6 |
|-----------------------------------------------------------|-------------------------------|-------|
| DASI Montpellier - Dirusion des Applications Nationales   | basculement 2012-2013.doc     | 1.1/0 |

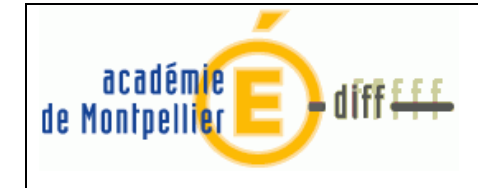

### **3. APRES LE BASCULEMENT**

Opérations à réaliser dans GFC avant de débuter la gestion courante.

| Module                   | Chronologie des opérations                   | Documentation et précisions                           |      |
|--------------------------|----------------------------------------------|-------------------------------------------------------|------|
| GFC 2013 Admin           | - Déclarer les budgets annexes               | Menu 'Administration' $\rightarrow$ Etablissement     | :    |
|                          | « Autres » avec leur N° UAI fictif généré    | (gestion des établissements)                          |      |
|                          | de Pbud.                                     |                                                       |      |
|                          | - Actualiser les profils personnalisés des   | Menu 'Administration' $\rightarrow$ 'Utilisateurs e   | t    |
|                          | utilisateurs (bloquant pour l'accès à        | profils' $\rightarrow$ clic droit sur le profil       |      |
|                          | certains menus).                             | personnalise $\rightarrow$ Modifier le profil' et fai | re   |
|                          |                                              | passer les lignes disponibles en lignes               |      |
| CFC 2012 Chud            | Décontionner le hudget evrorté de            | autorisees                                            |      |
| GFC 2015 CDUU            | - Receptionnel le budget exporte de          |                                                       |      |
|                          | Valider l'EPCP                               | - Budget / commande publique /                        |      |
|                          |                                              | validation                                            |      |
|                          | - Vérification/validation des                |                                                       |      |
|                          | paramètres                                   |                                                       |      |
|                          | - MAJ des séries dans les paramètres         | 'Paramètres' → 'Approvisionnement' →                  |      |
|                          | approvisionnement (en fonction des           | onglet 'Séries' → clic droit sur les codes            |      |
|                          | services ouverts en comptabilité             | 'Modifier' $\rightarrow$ cocher les cases des         |      |
|                          | budgétaire de l'établissement).              | nouveaux services (ALO, AP)                           |      |
|                          | Transférer le budget vers la                 |                                                       |      |
|                          | comptabilité générale                        |                                                       |      |
| GFC 2013 CGéné           | Procéder aux subdivisions des comptes        | Le plan comptable RCBC étant modifié                  |      |
|                          | du plan comptable nécessaires SUR            | par rapport à 2012, les subdivisions des              |      |
|                          | CHACUNE DES ETABLISSEMENTS                   | comptes 2012 ne sont pas reconduites e                | en   |
|                          | (budget principal / budget annexe)           | 2013.                                                 |      |
|                          | Ne pas oublier de subdiviser                 | Pour les comptes 181 et 185, il v a autar             | nt   |
|                          | notamment les comptes 181 et 185, les        | de subdivisions dans la comptabilité de               |      |
|                          | comptes de régies, les comptes de            | l'établissement auquel sont rattachés le              | s    |
|                          | créances, les comptes de DAO.                | budgets annexes.                                      |      |
|                          |                                              |                                                       |      |
| RAPPEL : un compte       | e utilisé -affectation dans le plan comptabl | e, utilisé en régie, mouvementé ne pe                 | ut   |
| plus être subdivisé.     |                                              |                                                       |      |
| La création d'au mo      | ins une subdivision permettra ensuite d'e    | n créer d'autres même si le compte a é                | té   |
| utilisé.                 |                                              |                                                       |      |
| GFC 2013 CGéné           | Références - Plan comptable – Affecter       | Les affectations ne sont pas reprises en              |      |
|                          | les comptes de liaison classe 4 aux          | 2013.                                                 |      |
|                          | comptes de classe 1, 2, 6 et 7.              | Permet de simplifier le traitement des                |      |
|                          |                                              | écritures automatiques                                |      |
|                          | Vérifier les paramètres établissements       | Fiche utilisateur:                                    |      |
| L                        | de l'agence et de chacun des                 | Paramètres _ établissement                            |      |
| DASI Montpellier – Diffu | sion des Applications Nationales             | Chronologie des opérations de P                       | 2/6  |
|                          |                                              | basculement 2012-2013.doc                             | _, 0 |

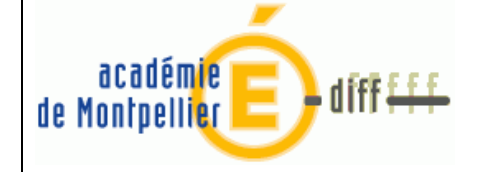

|                                                     | établissements « jumelés».                                                                                                    | Un établissement dit « jumelé » est soit<br>un budget principal soit un budget<br>annexe (GRETA- CFA- Autre).                                        |
|-----------------------------------------------------|----------------------------------------------------------------------------------------------------|----------------------------------------------------------------------------------------------------|
|                                                     | <ul> <li>MAJ des paramètres</li> <li>Onglet 'Informations générales',<br/>renseigner les comptes liaison des<br/>budgets annexes (181. Et 185.)</li> </ul>                                                                                                    | Compte 181. = compte de liaison<br>Compte 185. = compte d'opérations de<br>trésorerie<br>Attention au rattachement au bon<br>budget principal.       |
|                                                     | <ul> <li>Onglet 'Autres' renseigner les<br/>comptes DAO pour tous les<br/>établissements</li> </ul>                                                                                                    | Les menus de l'établissement support de<br>l'agence comptable sont désormais tous<br>accessibles.                                                    |
|                                                     | <ul> <li>MAJ Créances :</li> <li>Le compte existe toujours en 2013 :<br/>les créances concernées conservent<br/>ce compte pour 2013.</li> <li>Le compte n'existe plus en 2013 : les<br/>créances sont basculées et sont<br/>accessibles dans le menu<br/>'Encaissement / Créances en<br/>attente'. Elles devront se voir<br/>attribuer un nouveau compte en<br/>2013.</li> </ul> | Fiche utilisateur :<br>Comptes _ créances<br>Menu 'Encaissement' → 'Créances en<br>attente' → clic droit sur la créance →<br>'Modifier' → 'Valider'. |
|                                                     | Réceptionner le Budget transféré par la<br>comptabilité budgétaire                                                                                                    | Il est fortement conseillé de réceptionner<br>le budget avant d'effectuer toutes<br>opérations comptables                                            |
| BD GFC                                              | Sauvegarder les bases 2013                                                                                                    |                                                                                                    |
| GFC 2013 CGéné                                      | Menu Régie : re-saisir les habilitations<br>de régie à l'aide des documents édités<br>avant basculement, et les transférer aux<br>régisseurs.                                                                                                    | Annexe 2 du présent document.                                                                                                    |
|                                                     | Générer les fichiers de créances pour le module Régie.                                                                                                    |                                                                                                    |
| GFC 2013<br>GfcAdmin<br>Implantation de la<br>Régie | Déclarer la régie                                                                                                    | Annexe 2 du présent document.<br>Dans le module GfcAdmin, après le<br>basculement, il n'existe plus aucune<br>donnée relative à la régie.            |
| GFC 2013 Régie                                      | Réception de l'habilitation de régie.<br>Réception du fichier de créances                                                                                                    | Annexe 2 du présent document.                                                                                                    |
| BD_GFC                                              | Sauvegarder les bases avant de commencer tout travail sur GFC 2013                                                                                                    |                                                                                                    |

| DASI Montnellier - Diffusion, des Annlications Nationales | Chronologie des opérations de | P 3/6 |
|-----------------------------------------------------------|-------------------------------|-------|
|                                                           | basculement 2012-2013.doc     | 1.5/0 |

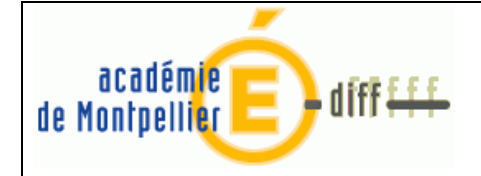

RAPPELS POUR C BUD :

- méthode de l'extourne et approvisionnements anticipés non disponibles en 2013.
- pas de possibilité de saisir le budget directement en CBud
- choix concernant EPCP (suivi ou non) fait en PBud est intangible.
- pas de traitement des recettes externes issues de l'application Progrè.

#### RAPPEL POUR CCGENE :

- adaptation de la gestion des créances « recettes externes » issues de Progrè : sont réceptionnées les conventions initiales, les avenants et les échéances correspondantes qui ont une incidence sur les créances du budget concerné. La réception des échéanciers est supprimée.

| DASI Montrollior Diffusion dos Applications Nationalos  | Chronologie des opérations de | D 1/6  |
|---------------------------------------------------------|-------------------------------|--------|
| DASI Monupellier – Dirusion des Applications Nationales | basculement 2012-2013.doc     | F. 4/0 |

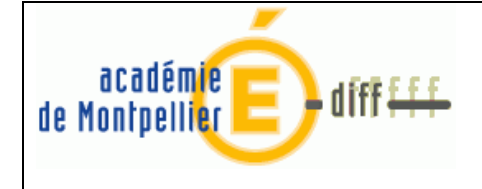

**Diffusion Montpellier** 

## **ANNEXE 1**

## RAPPEL : COMMENT SOLDER UNE REGIE D'AVANCE POUR LE CHANGEMENT D'EXERCICE

Le cas le plus fréquent de « blocage » lors du basculement de la comptabilité est une régie d'avance non soldée. Après le transfert des dernières opérations de dépenses en CBUD, la situation des disponibilités de la régie laisse apparaître :

- un solde au 531 (Caisse)
- un solde au 542 (Pièces dépenses remboursement)
- un solde au 543 (Avance)

La régie n'est pas soldée, vous devez procéder aux opérations suivantes :

### Si solde au 542 - Remboursement des dépenses :

- 'Régie'/ 'Encaissements' / 'Versement de l'agent comptable'
- clic droit 'Ajouter'
- sélectionner l'opération '13 réception d'un remboursement de dépenses'

### Si solde au 543 - Reversement de l'avance :

- 'Régie' / 'Décaissements' / 'Versement à l'agent comptable'
- clic droit 'Ajouter'
- sélectionner l'opération '22 reversement de l'avance à l'agence comptable'

### Valider la journée

Editer le journal général

# Dans 'Situation de la Régie' / 'Tableau général' : les rubriques suivantes doivent être à zéro pour que la régie soit soldée et prête pour le basculement

- pour l'onglet Général : Caisse, Compte courant, Avis attendus, Ok avec régularisation
- pour l'onglet Régie de recettes : Fond de caisse prévu et reçu, Recettes non régularisées
- pour l'onglet Régie de dépenses : Avance reçue et Dépenses non régularisées (il est normal que l'Avance prévue ne soit pas à zéro).

| DASI Montrollior Diffusion des Applications Nationales  | Chronologie des opérations de | D <b>5/6</b>  |
|---------------------------------------------------------|-------------------------------|---------------|
| DASI Montpellier – Dirusion des Applications Nationales | basculement 2012-2013.doc     | P. <b>3/0</b> |

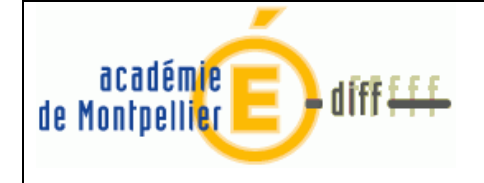

**Diffusion Montpellier** 

Page : 6/6

## ANNEXE 2

## NOUVELLE HABILITATION DE REGIE : CREATION EN CGENE ET RECEPTION EN REGIE

Pour le basculement 2013, le plan comptable ayant été modifié, les habilitations de régies et les régies 2012 ne seront pas récupérées en 2013.

### **APRES LE BASCULEMENT :**

### 1) Dans la comptabilité générale de l'agence comptable

1) 'Comptabilité générale' / 'Régie' / 'Saisie' : clic droit 'Ajouter' pour saisir les éléments de l'habilitation de régie.

# Remarque importante : vous pouvez utiliser comme nom de régisseur le même que celui de la régie précédente.

Rappel :

- Moyens de règlement des régies d'avances : 5159-5151-531

- Moyens de règlement des régies de recettes : 5112 -5115-5151-531

- Comptes autorisés pour les recettes : 411-412-413-4191-4192-463-4712-4713-4718-4674

- Comptes autorisés pour les dépenses : 601-602-606-613-615-618-622-623-624-625-626- 6281-6284-6285-6288-6576

2) 'Comptabilité générale' / 'Régie' / 'Documents' : appeler l'établissement et son régisseur, et procéder aux éditions demandées,

3) 'Comptabilité générale' / Régie/ Saisie / saisir le visa du TPG,

4) 'Comptabilité générale' / 'Régie' / 'Documents' : appeler l'établissement et son régisseur, et procéder aux éditions demandées. Puis, à partir de ce même menu, constituer le fichier de régie par « Transfert habilitation »

<u>Rappel</u> : ces éditions n'ont pas à être transmises aux DDFIP ou DRFIP, car cette opération de ressaisie des habilitations correspond à des motifs purement techniques.

# Par contre, si à l'occasion de cette ressaisie la régie est modifiée, les éditions devront être transmises aux DDFIP ou DRFIP.

### 2) Dans le module administration d'implantation de la régie

1) 'Administration' / 'Etablissement' / Gestion des établissements, clic droit 'Modifier' : cocher Régie, Régisseur : clic droit 'Ajouter' = <u>entrer le nom du Régisseur tel que défini dans l'habilitation de régie (se</u> <u>rapprocher de l'agence comptable)</u>

### 3) Dans le module régie

1) module 'Régie' / 'Habilitation' : réception de l'habilitation de régie

2) 'Régie' / 'Encaissement' / 'Créances' / 'Réception'

| DASI Montpellier - Diffusion, des Applications Nationales | Chronologie des opérations de | P 6/6 |
|-----------------------------------------------------------|-------------------------------|-------|
|                                                           | basculement 2012-2013.doc     | 1.0/0 |